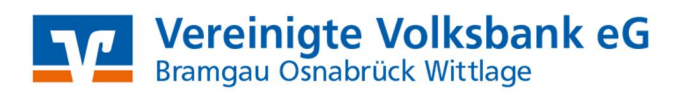

## SFirm mit EBICS Manuelle Umstellung der Konten nach Bankenfusion

Nach der technischen Fusion ist es notwendig, dass die Kunden der ehemaligen Volksbank Bramgau-Wittlage eG in Ihrer Zahlungsverkehrs-Software die Bankleitzahl / BIC und die Kontonummer / IBAN ändern.

Wir empfehlen hierfür den Fusionsassistenten für S-Firm zu verwenden. Sollten Sie dennoch die Umstellung nach der technischen Fusion manuell vornehmen wollen, führen Sie bitte die folgenden Schritte durch, da die Verbindung zum Bankrechner nur noch mit Ihren neuen Bankverbindungsdaten möglich ist.

Die Umstellung können Sie ab dem 25. Oktober 2021 vornehmen.

Erstellen Sie bitte vor der Umstellung eine Datensicherung. Klicken Sie hierzu nach der Anmeldung in SFirm auf "*Wartungscenter" "Sicherung" "Daten sichern"*.

| Extra       | Wartungscenter   |       |            |            |                |             |                              |                 |              |           |                 |             |
|-------------|------------------|-------|------------|------------|----------------|-------------|------------------------------|-----------------|--------------|-----------|-----------------|-------------|
|             | 8                | 0     |            | -          |                | <b>S</b>    |                              |                 |              |           | 8 🗙             |             |
| ng Kartenle | Vorainstallungan | Hilfe | Online-FAQ | Supervisor | Konfig-Bericht | Datenupdate | Patches und<br>Featurepacks* | Starten         | Lizenzierung | Sicherung | Wartung Loschen | Fernwartung |
|             | voreinstellungen |       | tui        | o or mine  |                | Servic      | eupdate                      | versionsupdates | Lizenz       | Sicheru   | ngen/ wartung   | Support     |

Beginnen Sie nun mit der Umstellung. Wählen Sie aus der Ordnerleiste die Hauptgruppe "Stammdaten" und hier den Punkt "Konten". Markieren Sie Ihr Konto bei der Volksbank Bramgau-Wittlage eG und klicken auf die Schaltfläche "Bearbeiten". Alternativ können Sie das Konto auch per Doppelklick öffnen.

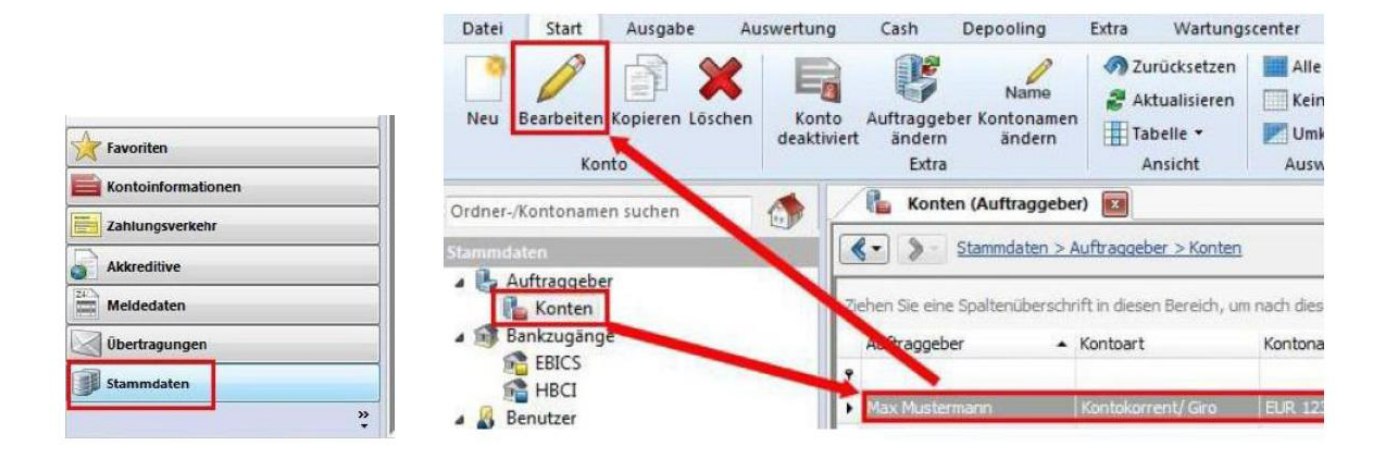

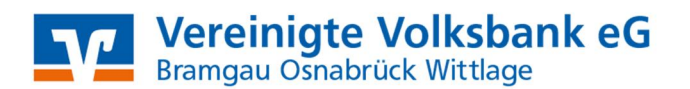

## Auftraggeberkonto anpassen

Ersetzen Sie die alte durch die neue IBAN gemäß dem separaten Anschreiben, das Sie von uns erhalten haben. BLZ und Bankname werden dadurch automatisch angepasst. Ändern Sie bei Bedarf auch den Kontonamen. Dieser wird bei Überweisungen oder bei den Kontoinformationen angezeigt. Bestätigen Sie die Änderung mit **"Speichern"** 

| Kontoverbindung | Übertragung AZV MT10 |          | MT101  | Cash | Depooling | HBCI      | Rund |
|-----------------|----------------------|----------|--------|------|-----------|-----------|------|
| Auftraggeber:   | Max Muste            | rmann    |        |      |           |           |      |
| Kontoart:       | Kontokorr            | ent-/Gir | okonto | 3    | • 🗖 o     | ffline-Ko | nto  |
| IBAN:           | NEUE I               | BAN      |        |      |           |           |      |

## **EBICS-Hashwerte**

Falls Sie bei der ersten Verbindung aufgefordert werden die **"EBICS-Hashwerte"** zu bestätigen, können Sie diese, sofern Sie sie mit den unten angegebenen Schlüsseln übereinstimmen, mit **"Ja"** bestätigen.

| Öffentliche EBICS-Bankschlüsse   | zwZertifikate                                                        |                                              |                            |
|----------------------------------|----------------------------------------------------------------------|----------------------------------------------|----------------------------|
| H002                             |                                                                      |                                              |                            |
| Authentifikation X001            | 26 E2 EA 83 B4<br>B9 17 4B 2E D3                                     | 8C 4F 9C 26 9A<br>DF AE BA 83 A5             |                            |
| Verschlüsselung E001             | 27 OE 43 32 OC<br>AD D8 DB 7E E9                                     | 2A 54 FF CD 10<br>56 E9 B4 2A 14             |                            |
| H003 und H004                    |                                                                      |                                              |                            |
| Authentifikation X002            | B8 74 C8 0B 8C<br>36 B2 2A 6B A6<br>7D ED 21 54 BC<br>10 27 08 29 E1 | 15 F3 B8<br>71 73 61<br>EE 33 36<br>A8 29 8B |                            |
| Verschlüsselung E002             | C4 03 6E 7D 17<br>BC DE 3C D2 C8<br>4E 3F BD 92 4D<br>B4 24 E5 16 0A | 31 7B 8F<br>1E ED 3C<br>A3 F3 C0<br>27 FE 48 |                            |
| H005 mit Schlüsseln              |                                                                      |                                              |                            |
| Authentifikation X002            | 88 74 C8 0B 8C<br>36 B2 2A 6B A6<br>7D ED 21 54 BC<br>10 27 08 29 E1 | 15 F3 B8<br>71 73 61<br>EE 33 36<br>A8 29 8B |                            |
| Verschlüsselung E002             | C4 03 6E 7D 17<br>BC DE 3C D2 C8<br>4E 3F BD 92 4D<br>B4 24 E5 16 0A | 31 7B 8F<br>1E ED 3C<br>A3 F3 C0<br>27 FE 48 |                            |
| H005 mit Zertifikaten            |                                                                      |                                              |                            |
| Zertifikat Authentifikation X002 | 45 6A 05 CF 11<br>D7 9D 8D 70 DE                                     | CD 31 48 8B 5A FO 9A<br>F1 15 69 43 FO 6E D7 | 6D AB 44 FC<br>61 B7 08 D9 |
| Zertifikat Verschlüsselung E002  | 33 E8 DA FF E3<br>EF CC F6 6B C9                                     | 07 35 69 EC 5E CO 61<br>5A AE 89 3B 7E DA 09 | 1B B3 16 4B<br>DA 2E FF 87 |

Die Umstellung ist nun abgeschlossen.

Da wir für Drittanbietersoftware nur eingeschränkten Support leisten können, wenden Sie sich bei Fragen bitte direkt an die Hotline des Herstellers oder direkt an die Bank, von der sie Ihre Software erhalten haben. Vielen Dank.